## Lab on Partitioning with fdisk

For detail Reference: http://tldp.org/HOWTO/Partition/fdisk partitioning.html

Please Note This is the lab sheet for quick reference to basic commands. Please Do study, RHCE course book or any "Redhat/Fedora system and network administration book" for detail. If you are now to Linux view the RHCE or other books related to Redhat Linux or web sites I have provided.

- Linux allows only 4 primary partitions. .
- You can have a much larger number of logical partitions by sub-dividing one of the primary partitions. Only one of the primary partitions can be sub-divided.
- fdisk utility only support 16 partitions, if you have to create more than 16 user other partition utilities like sfdisk.
  - /dev/had for primary master /dev/hdb for primary slave /dev/hdc for secondary master
  - /dev/hdd for secondary slave

fdisk is started by typing (as root) fdisk device at the command prompt. Device Lmight be something like /dev/hda or /dev/sda

- The basic fdisk commands you need are:
  - p print the partition table
  - n create a new partition
  - d delete a partition
  - q quit without saving changes
  - w write the new partition table and exit
- Changes you make to the partition table do not take effect until you issue the write • (w) command.
- To make change take effect type after write (w) without rebooting type: #parttptobe

Four primary partitions

- Decide on the size of your swap space and where it ought to go
- Divide up the remaining space for the three other partitions.
- Example:

I start fdisk from the shell prompt:

# fdisk /dev/hdb

```
Command (m for help): p
       Disk /dev/hdb: 64 heads, 63 sectors, 621 cylinders
       Units = cylinders of 4032 * 512 bytes
```

To create new partition:

Command (m for help): n

Command action

```
e extended
```

n

p primary partition (1-4)

Type p for primary partition

```
Partition number (1-4): 1
```

First cylinder (1-621, default 1):<RETURN>

```
Using default value 1
```

Last cylinder or +size or +sizeM or +sizeK (1-621, default 621): +384M

```
Next, I set up the partition I want to use for swap:
Command (m for help): n
Command action
 e extended
```

```
primary partition (1-4)
р
```

```
Department of Continuing education, Kantipur City College
```

Partition number (1-4): 2 First cylinder (197-621, default 197):<RETURN> Using default value 197 Last cylinder or +size or +sizeM or +sizeK (197-621, default 621): +128M

Now the partition table looks like this: Device Boot Start End Blocks Id System /dev/hdb1 1 196 395104 83 Linux /dev/hdb2 197 262 133056 83 Linux

I set up the remaining two partitions the same way I did the first. Finally, I make the first partition bootable:

Command (m for help): a Partition number (1-4): 1

And I make the second partition of type swap: Command (m for help): t Partition number (1-4): 2 Hex code (type L to list codes): 82 Changed system type of partition 2 to 82 (Linux swap) Command (m for help): p

The end result: Disk /dev/hdb: 64 heads, 63 sectors, 621 cylinders Units = cylinders of 4032 \* 512 bytes

| Device Boot | Start | End | Blocks  | Id S | fystem     |
|-------------|-------|-----|---------|------|------------|
| /dev/hdb1 * | 1     | 196 | 395104+ | 83   | Linux      |
| /dev/hdb2   | 197   | 262 | 133056  | 82   | Linux swap |
| /dev/hdb3   | 263   | 458 | 395136  | 83   | Linux      |
| /dev/hdb4   | 459   | 621 | 328608  | 83   | Linux      |
|             |       |     |         |      |            |

Finally, I issue the write command (w) to write the table on the disk.

To make change take effect without rebooting #partprobe Note we can similarly create logical partition and LVM partition by changing type to '8e' and RAID partition by changing partition type to 'fd'

### Lab on system administration Printer Cups

- Configuring and using printer
- Configuration files: /etc/cups/cupsd.conf /etc/cups/printers.conf
- Command to configure printer #system-configure-printer
- Web interface for configuration
   <u>http://localhost:631</u>
- To authenticate user must be the member of system Group (sys by default) listed in / etc/cupscupsd.conf
- To spool jobs to a queue : #reject #acccept

# Cron

- It is used to schedule recurring events
- Use crontab to edit, install and view job schedules

Department of Continuing education, Kantipur City College

# Syntax:

crontab [-u user] file crontab [-l:-r]-e]

- -l lists crontab jobs
- -r remove crontab
- -e edits crontab jobs using \$EDITOR

Note

- cron jobs are stored in /var/spool/cron
- daemon for crontab: crond

Valid fields

| Minute | Hour | Day of Month | Month            | Day of week                  |
|--------|------|--------------|------------------|------------------------------|
| 0-59   | 0-23 | 1-31         | 1-12 or jan, Feb | 0 or $7 = $ Sunday,1=Monday, |
|        |      |              |                  |                              |

- Multiple values may be separated by commas
- \* indicates all valid values
- For further help:
  - #man 5 crontab
- Controlling access to cron
   List of users to be allowed or denied will be listed in following files
   /etc/cron.allow
   and /etc/cron.deny respectively.

## Examples

- 1. Cron job which will run du -h and saves output to out1 in every minute. #cat > mycronjob
  - 1 \* \* \*
    - \* du -h >>myoutputfile

#crontab mycronjob

2. Cron job which will run du -h and saves output to out1 in every  $1^{st}$  minute of hour alternating in 2 hours.

#cat > mycronjob
 1 \*/2 \* \* du -h >>myoutputfile
#crontab mycronjob

3. Cron job to do task in every 1<sup>st</sup> day of 4<sup>th</sup> week of the month on time of 5:00 PM #crontab -e

0 17 1 \*/4 \* ls -l >>output1

To execute script files in a particular directory called /etc/rc.d/htb #vi /etc/crontab

> path=<...path in the file currently>:/etc/rc.d/htb 0 17 1 \* root run-parts /etc/rc.d/htb

#timewarch 48 /home/d1

### tmpwatch

 Any file with create time or touch time >= 48 hours /etc/cron.daily/tmpwatch

# System logging

- To start system logging #service syslog start
- Configuration file
  - /etc/syslog.conf
- Information files /var/log/messages contains all log inforation /var/log/dmesg contains kernel related logs

Department of Continuing education, Kantipur City College

/var/log/mail contains mail realated logs and so on.

- Format of log: Date/time:application [PID] messages
- Configure remote log server [how to configure remote log server]

# **Backup and Restore, compression**

- Compression tools
- gzip, gunzip
- bzip2, bunzip2
- compres, uncopress
- zip, unzip

To compress temp.txt file with gzip # gzip -v temp.txt To compress temp.txt with bzip2 #bzip -v temp.txt Archiving #tar [option] <file-to-be archive> Creating archives arch.tar of files file1, file2 and file3 #tar cvf arch.tar file1 file2 file3 To view content of tar #tar tvf arch.tar To extract filex from archive #tar xvf arch.tar To create archive with compression with bzip2 #tar cjvf xyz.tar.bz2 file1 file2 file3 To extract archive with compression bzip2 #tar jvfx xyz.tar.bz2 To create archive with compression with gzip #tar czvf xyz.tar.gz file1 file2 file3 To extract archive with compression bzip2 #tar zvfx xyz.tar.bz2

# **Controlling Tape devices**

| #mt -f /dev/st0 rewind  | (Rewind)       |
|-------------------------|----------------|
| #mt –f /dev/st0 sf 50   | (Position)     |
| #mt -f /dev/st0 offline | (Eject)        |
| #mt -f /dev/st0 erase   | (Erase)        |
| #mt –f /dev/st0 rewoff  | (rewind,eject) |
|                         |                |

### Using tar/star

Parameters for tar

- c create
- t list
- x extract
- v verbose
- j bzip2 compression
- z gzip compression

### Example:

- 1. To backup a file or directory to SCSI tape
- #tar cf /dev/st0 file\_or\_dir
  2. Tar with compression
- \_#tar cfz /dev/st0 file\_or\_dir
- 3. To extract a compressed archive, use: #tar zxf /dev/st0

Department of Continuing education, Kantipur City College

Preparem By: Shiba Ratna Tamrakar

#### Using dump and restore

To backup /home directory actually mounted directory of partition /dev/hda8 #dump -0u -f /myarchive /dev/hda8 Or #dump -0u -f /myarchive /home

Dump dates is stored in /etc/dumpdates

-u options update dump date in the file.

#### **Creating Incremental backup**

In incremental backup, inly new and updated files/directory are backuped 1<sup>st</sup> increment to above backup #dump -1u -f /myarchive1 /home 2<sup>nd</sup> rement backup #dump -1u -f /myarchive1 /home

#### **Different backup**

Now if we create -1 backup after creating -2, it will create backup of difference between 0 and 2. So it is called different backup #dump -1u -f /diffbackup /home

#### To restore files

#restore -rf /diffbackup

#### To restore in interactive mode

#restore -if /myarchive1
restore>help
restore>ls
restore>cd to directory

### To add files to extracting list

restore> add filename To extract files restore>Extract

# Lab on Advanced file system RAID

#### Basic steps

- 1. Creating partition of type fd
- 2. Use mdadm command lin utility to create RAID device of level 0, 1 or 5
- 3. Format RAID device /dev/md0 or md1
- 4. Mount the RAID device and edit /etc/fstab

## Example

- 1. Fdisk /dev/had
  - a. n for netw partition
  - b. I for logical
  - c. do as instruction to choose default cylinder and size
  - d. type t to chande type of the device
  - e. choose filesystem and filesystem type to fd
- 2. mdadm -create /dev/md0 -chunk=64 -level=5 -raid-devices=3
  - /dev/had{10,11,12} -spare-devices=1 /dev/hda13
- 3. mke2fs -t ext3 /dev/md0
- 4. mount /dev/md0 /myRAIDdevice

To view the current RAID status

## #cat /proc/mdstat

Or

#mdadm -detail /dev/md0

To remove a disk (/dev/hda12) from RAID array #mdadm -remove /dev/md0 /dev/hda12

To add new disk in RAID

- 1. create new drive of partition type fd (say /dev/hda14)
- 2. mdadm -add /dev/md0 /dev/hda14

Remove RAID device:

- 1. #unmount the /dev/md0
- 2. #mdadm -stop /dev/md0
- 3. Delete all partitions used by md0

Logical Volume Manager (LVM)

- 1. Create a partition of 83 (say partitions /dev/had{10,11,12,13}
- 2. To create physical volume
  - #pvcreate /dev/had{10,11,12,13}
- 3. To display physical volume
  - #pvdisplay /dev/hda10
- 4. To creat volume group
  - #vgcreate lvmtest0 /dev/had{10,11,12,13}
- To display volume group #vgdisplay lvmtest0
   For status -s option #vgdisplay -s lvmtest0
- 6. To create logical volume named data0 #lvcreate -L 28M -n data0 lvmtest0
- To display logical volume #vgdisplay
- 8. Mkfs.ext3 /dev/lvmtest0/data0

To extend logical volume if free space exist.

#lvextend -L +12M /dev/lvmtest0/data0

To make change take in effect without rebooting other wise not shown by mount command.

#ext2online /dev/lvmtest0/data0

To reduce logical volume

#umount /dev/lvmtest0/data0
#lvreduce -L 12M /dev/lvmtest0/data0
#mount /dev/lvmtest0/data0 /mount\_point

To extend or reduce Volume Group Setps

- 1. Create partition of type 8e
- 2. #pvcreate /dev/hda14 (say we create hda14 partition of 83)
- 3. #vgextend lvmtest0 /dev/hda14
- 4. #vgdisplay lvmtest0
- To reduce logical Group To move data of disk which be being removed to other #pvmove /dev/hda12 #vgreduce lvmtest0 /dev/hda12

Removing LVM (logical Group)

- 1. Remove lines if exist in /etc/fstab for mouting
- 2. Umount LVM drive
- 3. #lvremove /dev/lvmtest0/dat{0,1}
- 4. #vgcreate -a n lvmtest0
- 5. #vgremove lvmtest0

User Quota #vi /etc/fstab LABEL=/home /home ext3 defaults,usrquota 0 0 #touch /home/aquota.user #mount -o remount,rw /home #quotacheck -cfm /home #quotaon /home #edquota shiba #quota or #repquota